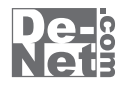

# ほぼ全自動 動画変換支太郎

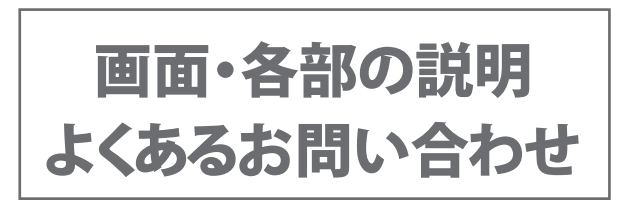

※シリアルナンバーは、同梱されている冊子に記載されています。

ユーザー登録はこちら http://www.de-net.com/user/

製品ご利用前に必ずお読みください。 この取り扱い説明書は大切に保管してください。

| ほぼ全自動 動画変換支太郎                                | メイン画面2~3   |
|----------------------------------------------|------------|
| ほぼ全自動 動画変換支太郎                                | チャプター選択画面4 |
| ほぼ全自動 動画変換支太郎                                | 設定画面 4     |
| ほぼ全自動 動画変換支太郎                                | 動画結合画面 5   |
| 動画切り取り結合Lite メイン                             | ン画面 6~7    |
| よくあるお問い合わせ ・・・・・・                            |            |
| お問い合わせ窓口・・・・・・・・・・・・・・・・・・・・・・・・・・・・・・・・・・・・ | 16~17      |

- 目次 ------

### ほぼ全自動 動画変換支太郎 メイン画面

「ほぼ全自動 動画変換支太郎」を起動(起動方法は冊子取扱説明書 8 ~ 11 ページ参照)すると、 下のようなメイン画面が表示されます。

| <b>a</b> | ほぼ全自動 動画変換支太郎                                                                                                    | ×        |
|----------|----------------------------------------------------------------------------------------------------|----------|
| 🖸 動画読込   | 変換ファイル                                                                                                    | 14744400 |
| ● DVD読込  | - <u> </u>                                                                                                    | 10.728   |
| 変換設定     |                                                                                                    |          |
| 動画削除     |                                                                                                    |          |
| 変換中止     | 変換サイズ・転送設定                                                                                                    |          |
| ① 動画結合   | サイズ度 PR-2<br>Pool/Pod may<br>Pool/Pod may<br>Pool/Pod may<br>Pool/Pod may<br>Phone 4/Phone 4/S/Pod touch<br>Phone 5/Pod touch(第5世代)<br>Phone 5/Pod touch(第5世代)<br>Phone 5/Pod touch(第5世代)<br>Phone 4/Phone<br>Phone 4/S/Pod<br>Phone 4/S/Pod |          |
| □ 動画変換   | 口動画転送 🛛 🖓 音楽変換 🖓                                                                                                    | 音楽転送     |

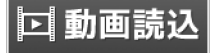

パソコンに保存されている動画 (AVI、FLV、MPEG1、3GP ファイル)を選択して、 変換ファイルに読込むことができます。

### 変換設定

設定画面が表示され、各種設定を行います。

### 変換中止

変換を中止します。

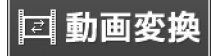

変換ファイルに追加した動画を、 変換サイズ・転送設定で選択したサイズに 変換し、設定画面で設定した保存先に 保存します。

DVD 読込

チャプター選択画面を表示し、 DVD から変換するチャプターを選択して、 変換ファイルに読込むことができます。

### 動画削除

変換ファイルに追加した動画を 変換ファイルから削除します。

# ① 動画結合

動画結合画面が表示され、 複数の動画を結合することができます。

# 🛱 動画転送

変換ファイルに追加した動画を、 変換サイズ・転送設定で選択したサイズに 変換し、接続した先に自動登録します。

ほぼ全自動 動画変換支太郎

2

画面・各部の説明

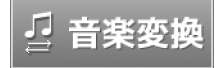

変換ファイルに追加した音楽・音声を、 設定画面で設定した保存先に保存します。

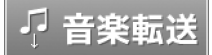

変換ファイルに追加した音楽・音声を変換し、 変換サイズ・転送設定で選択した端末機器での 再生に適した形式に変換し、 設定した先に自動登録します。

#### 変換ファイル

| ファイル名 | 状態 |
|-------|----|
|       |    |
|       |    |
|       |    |
|       |    |
|       |    |

#### 変換ファイル

変換する動画ファイルの一覧を表示します。

#### 変換サイズ・転送設定

| サイズ変更なし                             |
|-------------------------------------|
| iPod/iPod nano                      |
| iPod nano(第7世代)                     |
| iPhone 3G/iPhone 3GS/iPod touch     |
| iPhone 4/iPhone 4S/iPod touch(第4世代) |
| iPhone 5/iPod touch(第5世代)           |
| iPad                                |
| iPad mini                           |
|                                     |

### 変換サイズ・転送設定

動画や音楽・音声を再生したい端末機器を選択します。

## ほぼ全自動 動画変換支太郎 チャプター選択画面

| チャプター選択画面  | ドライブ                                                   |
|------------|--------------------------------------------------------|
| ドライブ №1 更新 | ▼をクリックして、DVD が挿入されている<br>ドライブを選択します。                   |
| チャプター      | 更新<br>現在表示されているドライブの情報を<br>最新の情報にします。                  |
|            | <b>チャプター</b><br>DVD のチャプターが表示されます。                     |
|            | 全選択                                                    |
| 全選択 全選択解除  | チャブターに表示されているチャブターを<br>すべて選択状態にします。                    |
| OK キャンセル   | <b>全選択解除</b><br>選択されたチャプターの選択状態を解除します。                 |
|            | <b>OK</b><br>選択したチャプターを変換ファイルに追加して、<br>チャプター選択画面を閉じます。 |
|            | <b>キャンセル</b><br>選択したチャプターを変換ファイルに追加せずに、                |

チャプター選択画面を閉じます。

### ほぼ全自動 動画変換支太郎 設定画面

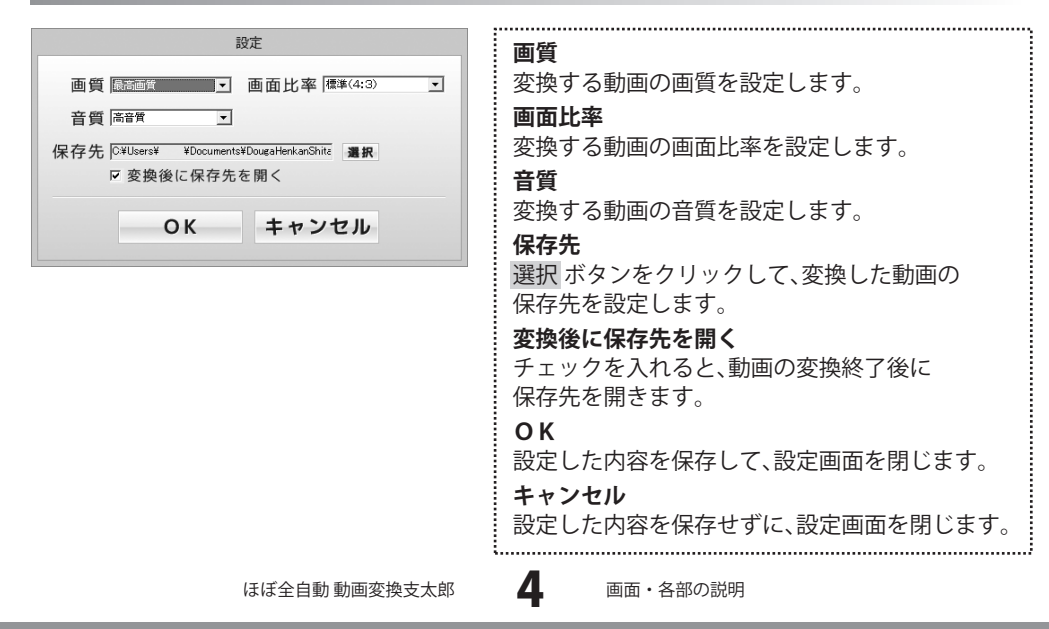

### ほぼ全自動 動画変換支太郎 動画結合画面

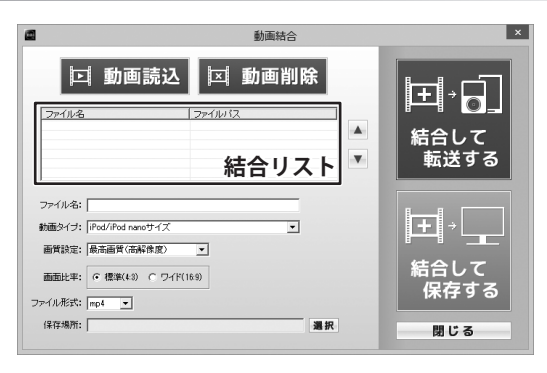

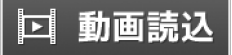

クリックして、結合する動画を 結合リストに追加します。

#### 結合リスト

結合するファイルのリストを表示します。

#### 動画サイズ

▼をクリックして、結合する動画のサイズを 設定します。

#### 画面比率

標準(3:4)か、ワイド(16:9)の どちらかを設定します。

#### 保存場所

選択 ボタンをクリックして、 結合した動画の保存先を設定します。

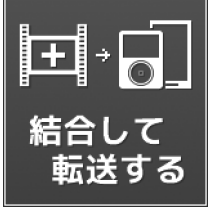

動画を結合して、選択した端末機器での再生に 適したサイズに変換し、設定した先に 自動登録します。 ☑ 動画削除

結合リストに追加された動画を削除します。

#### ファイル名

キーボードでファイル名を打ち込みます。

#### 画質設定

▼をクリックして、変換する動画の画質を 設定します。

### ファイル形式

▼をクリックして、結合する動画の ファイル形式を設定します。

### 閉じる

結合をしないで、動画結合画面を閉じます。

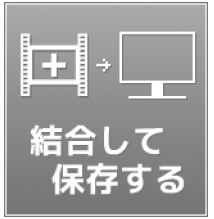

動画を結合して、選択した端末機器での再生に 適したサイズに変換し、設定した保存先に 保存します。

ほぼ全自動 動画変換支太郎

5

画面・各部の説明

# 動画切り取り結合Lite メイン画面

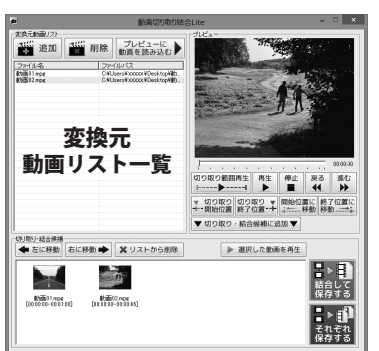

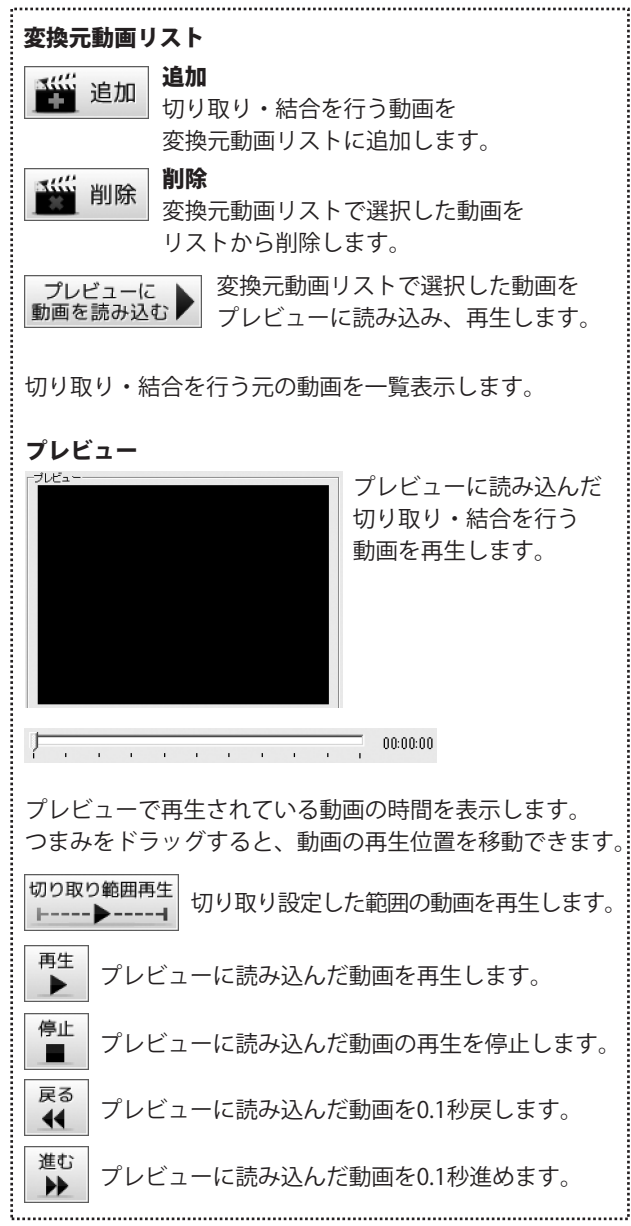

ほぼ全自動 動画変換支太郎

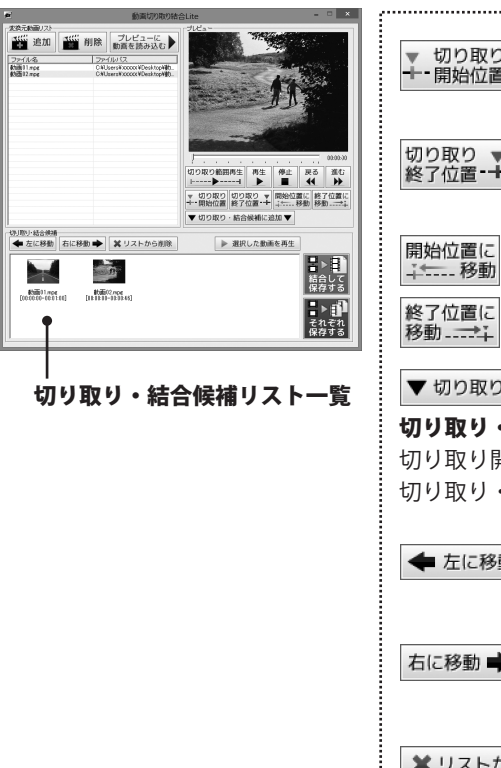

切り取り開始位置 切り取り ---開始位置 つまみの位置を、切り取り開始位置として 設定します。 切り取り終了位置 切り取り 🔻 終了位置----つまみの位置を、切り取り終了位置として 設定します。 開始位置に移動 つまみを切り取り開始位置に移動します。 終了位置に移動 つまみを切り取り終了位置に移動します。 ▼ 切り取り・結合候補に追加 ▼ 切り取り・結合候補に追加 切り取り開始、終了位置を設定した動画を 切り取り・結合候補リストに追加します。 たに移動
たに移動
たに移動 切り取り・結合候補リストで選択した動画の 位置を左に移動します。 右に移動 右に移動 🔶 切り取り・結合候補リストで選択した動画の 位置を右に移動します。 リストから削除 ★ リストから削除 切り取り・結合候補リストで選択した 動画を、リストから削除します。 選択した動画を再生 選択した動画を再生 切り取り・結合候補リストで選択した動画を プレビューで再生します。 切り取り・結合候補リストー覧 切り取り・結合候補リストに追加した動画を表示します。 結合して保存する 切り取り・結合候補リストに追加した動画を 行 <u>合して</u> 結合して保存します。 保存す それぞれ保存する 切り取り・結合候補リストに追加した動画を それぞれ保存します。

ほぼ全自動 動画変換支太郎

画面・各部の説明

### インストール・起動関連

#### Q:ソフトのインストールや起動ができません

A:本ソフトをインストールする際、ウィルス対策などの常駐ソフトや他のアプリケーションが 起動していませんか?

必ず、すべて終了してからインストール作業を行ってください。

また、HDD(ハードディスクドライブ)の空き容量が極端に少ない状態、Windowsのシステムが 不安定になってますと、インストール作業を行うことや本ソフトが正常に起動することが できない場合もあります。

お使いのパソコンのWindows OSは、Windows Update等で常に最新の状態を保ってください。

#### Q:インストールしようとすると『・・・にアクセスする権限がありません。

インストールを継続できません。』といったメッセージ(Windows XP)や次のような画面 (Windows VistaおよびWindows 7)が表示されてインストールができません。

| נילו | ٠ | windows v | ista   |
|------|---|-----------|--------|
| (6)  |   | 7-#- 7    | カウント制御 |

| ユーザー アカウント制御                                            | ۲. |
|---------------------------------------------------------|----|
| ⑦ 次の不明な発行元からのプログラムにこのコンピューターへの変更を許可しますか?                |    |
| プログラム名:<br>確認者かの発行元: <b>不明</b><br>アアイルの入手先: CD/DVD ドライブ |    |
| 後行するには管理者アカウントのパスワードを入力して、[はい]をクリックしてください。              |    |
| CHEMICAL PROCESSION                                     |    |
| M 1/27-F                                                | l  |
| ● 詳細を表示する(D)                                            | ]  |

A:管理者権限を持っていないユーザーアカウントでパソコンを起動していませんか? 本ソフトをご利用の際には予め管理者権限を持ったユーザーアカウントでパソコンを 起動してからインストール作業を行ってください。

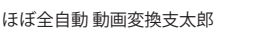

#### Q:完全アンインストールの手順は?

A:以下の手順で削除できます。

- 1. 冊子マニュアル7ページのアンインストール方法で「ほぼ全自動 動画変換支太郎」の アンインストールを行います。
- [Windows 8 / 7 / Vistaの場合] コンピューター(※1)→Cドライブ→ユーザー(Users)→DougaHenkanShitaro(※2)→ Roaming→De-Net→WorkPhotoMakerフォルダーを削除します。 [Windows XPの場合] マイコンピュータ→Cドライブ→Documents and Settings→(ユーザー名)→ Application Data(※2)→DougaHenkanShitaroフォルダーを削除します。
   Windows 2 / 7 / Vista の場合]
- [Windows 8 / 7 / Vistaの場合] ドキュメント→DougaHenkanShitaroフォルダーを削除します。 [Windows XPの場合] マイドキュメント→DougaHenkanShitaroフォルダーを削除します。
- ※1 Windows Vistaの場合は「コンピュータ」
- ※2 初期設定では隠しフォルダーになっている為、表示されていない場合があります。

隠しフォルダーの表示方法

[Windows 8の場合]

設定→コントロールパネル→[デスクトップのカスタマイズ]→[フォルダオプション]→ [表示]タブ→詳細設定:[隠しファイル、隠しフォルダー、および隠しドライブを表示する]を 選択→[適用]→[OK]をクリック

[Windows 7の場合]

コントロールパネル→[フォルダオプション]→[表示]タブ→

詳細設定:ファイルとフォルダーの表示[隠しファイル、隠しフォルダー、

および隠しドライブを表示する]を選択→[適用]→[OK]ボタンをクリック

[Windows Vistaの場合]

コントロールパネル→[フォルダオプション]→[表示]タブ→

詳細設定:ファイルとフォルダの表示[全てのファイルとフォルダを表示する]を選択→ [適用]→[OK]ボタンをクリック

[Windows XPの場合]

コントロールパネル→[フォルダオプション]→[表示]タブ→

詳細設定:ファイルとフォルダの表示[全てのファイルとフォルダを表示する]を選択→ [適用]→[OK]ボタンをクリック

### 操作関連

Q:「iTunes」へ転送した動画はパソコン内のどこに保存されるの? A:設定画面にて指定した場所に保存されます。 初期状態では「ドキュメント」の中の「DougaHenkanShitaro」フォルダー(※)に 保存されています。 ※Windows XPの場合は、「マイドキュメント」の中の「DougaHenkanShitaro」フォルダー Q:「WALKMAN(PSP)本体がパソコンに接続(USBモード)されていません。 ご確認の上もう一度実行してください。」と表示され、転送されません A:「WALKMAN(PSP)」がパソコン上で正常に認識できていない場合には、 「WALKMAN(PSP)本体がパソコンに接続(USBモード)されていません。 ご確認の上もう一度実行してください。」とメッセージが表示されます。 「WALKMAN(PSP)」をパソコンに接続し、正常に認識できているか確認してください。 Q:「WALKMAN(PSP)」がパソコンに接続され、正常に認識されていても 「WALKMAN(PSP)本体がパソコンに接続(USBモード)されていません。 ご確認の上もう一度実行してください。」と表示され、転送されません A: 「WALKMAN(PSP)」を初期化したり、「WALKMAN(PSP)」内のフォルダを削除、 編集した可能性があります。 パソコンに認識されている状態で、パソコンから「WALKMAN」「PSP」の中に それぞれ必要なフォルダーがあるか確認してください。 「WALKMAN」の場合は、「MP ROOT」(※「MPE ROOT」の場合もあります) 「VIDEO」「PICTURE」、PSPの場合は「PSP」「VIDEO」「PICUTRE」というフォルダがあるか 確認してください。無い場合にはフォルダを削除編集したことが考えられますので、 「WALKMAN(PSP)」中に新たにフォルダーを作成し、フォルダーに「MP ROOT」と 名前を付けてください。 O:変換できる形式は? A:動画ファイルは「MP4」、音楽ファイルは「MP3」に変換します。 結合の場合は「MP4 / MPEG1 / MOV / FLV / WMV/ AVI」に変換できます。 Q:パソコンで再生できない A:対応ファイルの再生に必要なコーデック、フィルター等が必要です。 お使いのパソコントで正常に再生できるファイルのみの対応となります。 Q:動画の変換に失敗する A:動画ファイルが破損しているかプロテクトがかかっている可能性があります。 破損や、プロテクトがかかっている場合には変換できません。 Q:音楽を結合することはできる? A:本ソフトは動画ファイル(MP4/MPEG1/MOV/FLV/WMV/AVI)のみ結合することができます。 音楽ファイルの結合には対応しておりません。

10

ほぼ全自動 動画変換支太郎

よくあるお問い合わせ

#### Q:市販のDVDを変換することはできますか?

A:対応しているDVDはDVDビデオモードのみとなります。 コピープロテクションがかかっていないものは変換できますが、DVD-VRモードやCSS、CPRM、 CPPM等のコピープロテクション(技術的保護手段)が施されているDVDを扱うことは できません。また、変換した場合にはエラーが表示される場合があります。

#### Q:変換・結合できる動画の時間に制限はありますか?

A:制限はありません。

### O:動画の変換や結合にはどのくらいの時間がかかるの?

A:動画のサイズや長さ、お使いのパソコンの性能によってそれぞれ異なります。

### O:変換完了したけど「iTunes」に転送されない

A:保存された動画のファイル名に「iTunes」で使用できない文字が使用されている可能性が あります。設定で指定した場所に保存されている動画ファイルの名称を変更し、 手動で「iTunes」へ転送を行ってください。

.....

#### Q:変換・結合した動画を対応プレーヤー以外で再生したい

A: MP4対応の各種プレーヤーに入れることで再生することができます。 但し、プレーヤーによっては再生できないものもあります。 詳細はプレーヤーの各メーカー様へお問い合わせください。

#### Q:変換・結合した動画を再生することができない

A:MP4形式に対応した動画プレーヤーやプレーヤー機器に対応しているかご確認ください。

### その他

#### Q:「ほぼ全自動動画変換支太郎」は、他のパソコンと共有して使用できますか?

A:本ソフトは、インストールを行ったパソコン上で操作してください。ネットワーク経由等で ご利用いただくことはできません。

#### Q:画面の端が切れて表示される

- A:画面解像度を推奨サイズ以上に変更してください。 確認方法
  - [Windows 8]
  - 1. デスクトップの何も無い所で右クリック→画面の解像度をクリックします。

2. 画面の解像度を1024 x 768 以上に設定し「OK」をクリックで設定完了です。 ※機種によっては推奨解像度が表示できないものもあります。

- [Windows 7]
- 1. スタートメニューより「コントロールパネル」をクリックします。
- 2. 「デスクトップのカスタマイズ」をクリックし、「画面の解像度の調整」を クリックします。

3. 画面の解像度を1024 x 768以上に設定し「OK」をクリックで設定完了です。 ※機種によっては推奨解像度が表示できないものもあります。 [Windows Vista]

- 1. デスクトップの何も無い所で右クリック→個人設定をクリックします。
- 2. 個人設定ウィンドウ内の、画面の設定を左クリックします。

3. 画面の解像度を1024 x 768 以上に設定し「OK」をクリックで設定完了です。 ※機種によっては推奨解像度が表示できないものもあります。 [Windows XP]

- 1. デスクトップの何も無い所で右クリック→プロパティをクリックします。
- 2. [設定]タブをクリックします。

3. 画面の解像度を1024 x 768 以上に設定し「適用」→「OK」をクリックで設定完了です。 ※機種によっては推奨解像度が表示できないものもあります。

#### Q:ボタンや文字などがずれていたり、画面の表示がおかしい

- A:お使いのパソコン画面の設定をご確認ください。 確認方法

[Windows 8]

- 1. マウスポインタを右下の角に移動し、設定ボタンをクリックします。
- 2. 右側に設定画面が表示されましたら「コントロールパネル」をクリックします。
- 「デスクトップのカスタマイズ」をクリックし、
   「テキストやその他の項目の大きさを変更します」をクリックします。
- 4. 小-100%(規定)にチェックを入れ「適用」をクリッックします。
- 5. 「これらの変更を適用するには、コンピューターからサインアウトする必要があります。」 と確認を求められますので、「今すぐサインアウト」をクリックします。

6. パソコンからサインアウトされますので、再度サインインすると設定完了です。 Windows 71

- 1. スタートメニューより「コントロールパネル」をクリックします。
- 「デスクトップのカスタマイズ」をクリックし、「テキストやその他の項目の大きさを 変更します」をクリックします。
- 3. 小-100%(規定)にチェックを入れ「適用」をクリッックします。
- 「これらの変更を適用するには、コンピューターからログオフする必要があります。」と 確認を求められますので、「今すぐログオフ」をクリックします。
- 5. パソコンからログオフされますので、再度ログインすると設定完了です。
- [Windows Vista]
- 1. デスクトップの何も無い所で右クリック→個人設定を右クリックします。
- 2. フォントサイズ (DPI) の調整をクリックします。
- 3. 「あなたの許可が必要です」と許可を求められますので「続行」をクリックします。 既定のスケール(96DPI)にチェックを付け、「OK」をクリックします。
- 4. パソコンを再起動した後、本ソフトを起動させて画面表示をご確認ください。

[Windows XP]

- 1. デスクトップの何も無い所で右クリック→プロパティをクリックします。
- 2. 「設定」タブをクリックして、「詳細設定」をクリックします。
- 3. DPI設定を「通常のサイズ(96DPI)」を選択して「適用」→「OK」をクリックします。
- 4. パソコンを再起動した後、本ソフトを起動させて画面表示をご確認ください。

Q:「2013 \*\*\*\*」は日付ではありません…というエラーメッセージが表示されたり、 文字化けなど日本語が正しく表示されない

A:Windowsの言語や日付形式の設定が標準のもの以外になっているとアプリケーションソフトが 正常に動作(表示等)がされない場合があります。以下の手順で設定をご確認の上、 標準の設定にて本ソフトをご使用ください。

確認方法

[Windows 8]

- 1. 本ソフトを含め、起動している全てのソフトを終了させます。
- 2. マウスポインタを右下の角に移動し、設定ボタンをクリックします。
- 3. 右側に設定画面が表示されましたら「コントロールパネル」をクリックします。
- 4. 「時計、言語および地域」→「地域」をクリックします。
- 5. 言語が「日本語」に設定されていることを確認後、「形式」タブを選択して 「追加の設定」をクリックします。
- 「日付」タブをクリックして、表示されている設定項目を以下の通りに変更します。
   「データ形式」 短い形式(S) yyyy/MM/dd
  - 長い形式(L) yyyy'年'M'月'd'日'
  - 「カレンダー」 西暦(日本語)

7. 「適用」→「OK」の順にクリックし、パソコンを再起動させます。

[Windows 7]

- 1. 本ソフトを含め、起動している全てのソフトを終了させます。
- 2. スタートメニューより「コントロールパネル」をクリックします。
- 3. 「時計・言語・および地域」→「地域と言語」をクリックします。
- 「形式」タブを選択して、「日本語(日本)」に設定されていることを確認後、 「追加の設定」をクリックします。
- 5. 「日付」タブをクリックして、表示されている設定項目を以下の通りに変更します。 「データ形式」 短い形式(S) yyyy/MM/dd

長い形式(L) yyyy'年'M'月'd'日'

「カレンダーの種類」 西暦(日本語)

6. 「適用」→「OK」の順にクリックし、パソコンを再起動させます。

[Windows Vista]

- 1. 本ソフトを含め、起動している全てのソフトを終了させます。
- 2. スタートメニューより「コントロールパネル」をクリックします。
- 3. 「時計・言語・および地域」→「地域と言語のオプション」をクリックします。
- 「形式」タブを選択して、「日本語」に設定されていることを確認後、
   「この形式のカスタマイズ」をクリックします。
- 5. 「日付」タブをクリックして、表示されている設定項目を以下の通りに変更します。 「データ形式」 短い形式(S) yyyy/MM/dd

長い形式(L) yyyy'年'M'月'd'日'

「カレンダーの種類」 西暦(日本語)

6. 「適用」→「OK」の順にクリックし、パソコンを再起動させます。

[Windows XP]

- 1. 本ソフトを含め、起動している全てのソフトを終了させます。
- 2. スタートメニューより「コントロールパネル」をクリックします。
- 3. 「日付・時刻・地域と言語のオプション」→「地域と言語のオプション」を クリックします。
- 4. 「地域オプション」タブを選択して、「日本語」に設定されていることを確認後、 「カスタマイズ」をクリックします。
- 「日付」タブをクリックして、表示されている設定項目を以下の通りに変更します。
   「カレンダーの種類」 西暦(日本語)
   「短い形式」 短い形式(S) yyyy/MM/dd

区切り記号 /

「長い形式」 長い形式(L) yyyy'年'M'月'd'日'

6. 「適用」→「OK」の順にクリックし、パソコンを再起動させます。

DPI設定や解像度、日付(時刻)などにつきましては、Windows OSでの設定となるため、 詳細についてはMicrosoft社へお尋ねください。

また、その他のソフト、パソコン本体、その他の周辺機器につきましても各メーカー様へ お尋ねください。

弊社では「ほぼ全自動動画変換支太郎」以外に関する詳細につきましては 一切の責任を負いかねます。

15 よくあるお問い合わせ

# お問い合わせ窓口

### お問い合わせについて

e-mailでのお問い合わせの際には、『ご連絡先を正確に明記』の上、サポートまで お送りくださいますようよろしくお願い申し上げます。 お客様よりいただいたお問い合わせに返信できないということがあります。 問い合わせを行っているのにも関わらず、サポートからの返事がない場合、 弊社ユーザーサポートまでご連絡が届いていない状態や、返信先が不明(正しくない)場合が 考えられますので、宛先(FAX・メール)の確認をお願いいたします。 弊社ホームページ上からサポート宛にメールを送ることも可能です。

直接メールでご連絡の場合、下記項目を事前にご確認の上お伝えください。

- ○ソフトのタイトル・バージョン
- 例:「ほぼ全自動 動画変換支太郎」
- ○ソフトのシリアルナンバー

※冊子の取扱説明書表紙に貼付されています。

- ○ソフトをお使いになられているパソコンの環境
  - ・OS及びバージョン
    - 例:Windows 8、64bit

Windows Updateでの最終更新日〇〇年〇月〇日

- ・ブラウザーのバージョン
  - 例:Internet Explorer 10
- ・パソコンの仕様
  - 例:NEC XXXX-XXX-XX / Pentium III 1GHz /
    - HDD 500GB / Memory 2GB
- ○お問い合わせ内容
  - 例:~の操作を行ったら、~というメッセージがでて ソフトが動かなくなった

□□□部分の操作について教えてほしい…etc

- ○お名前
- ○ご連絡先(正確にお願いいたします)

メールアドレス等送る前に再確認をお願いいたします。

※お客様のメールサーバーのドメイン拒否設定により、 弊社からのメールが受信されない場合があります。

お問い合わせ先(次のページ) →

# お問い合わせ窓口

### ホームページからのお問い合わせ

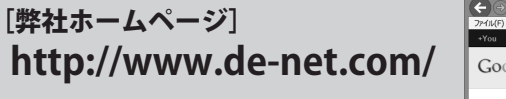

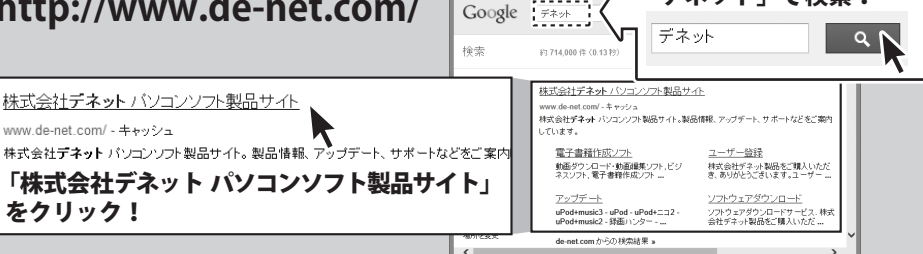

### [サポートページ]

### http://www.de-net.com/support.htm

ソフトウェアの最新情報やよくあるご質問などを公開しています。 アップデート情報より、最新版のソフトウェアをダウンロードしてお使いいただけます。

### [問い合わせページ]

### http://www.de-net.com/contact/

弊社ホームページのお問い合わせフォームにご記入いただき、メールを送信してください。

### メールでのお問い合わせ

### E-mail : ask99pc@de-net.com

サポート時間:10:00~17:30 (土・日、祭日を除く) ※通信料はお客様負担となります。

### お電話・FAXでのお問い合わせ

# Tel: 048-640-1002 Fax: 048-640-1011

### サポート時間:10:00~17:30 (土・日、祭日を除く)

※通信料はお客様負担となります。

※パソコン本体の操作方法やその他専門知識に関するお問い合わせにはお答えできない場合があります。
※お客様のご都合による返品はできません。
※お問い合わせ内容によっては返答までにお時間をいただくこともあります。

17

株式会社デネット

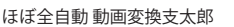

お問い合わせ窓口